## PJE 2.1 - Problemas para acessar o portal do PJE através do navegador Google Chrome.

## **Resumo:**

Usuário informa que ao tentar acessar o portal do PJE através do navegador Google Chrome, a página não carrega.

## **Contexto:**

## Solução:

Para solução do problema, deve-se limpar o cache e os cookies do navegador Google Chrome.

Segue passo a passo abaixo para realizar o procedimento:

- 1 Acessar o menu do navegador;
- 2 Configurações;

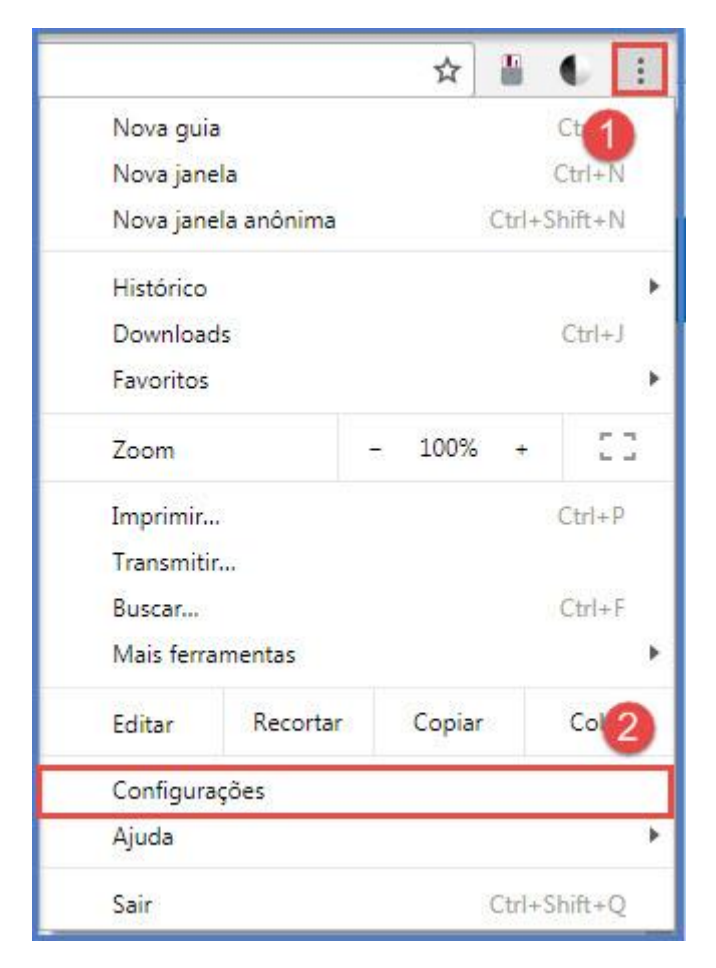

No item "Privacidade e segurança", selecionar:

3 - Limpar dados de navegação;

| ☰ Configurações | Q Pesq. nas co                                       |
|-----------------|------------------------------------------------------|
|                 | Privacidade e segura                                 |
|                 | O Google Chrome<br>possível desativa                 |
|                 | Utilizar um serviç                                   |
|                 | Utilizar um serviç<br>endereço                       |
|                 | Usar um serviço (                                    |
|                 | Enviar automatica<br>detectar apps e s               |
|                 | Proteger você e s                                    |
|                 | Enviar estatística                                   |
|                 | Enviar uma solicit                                   |
|                 | Utilizar um serviç<br>Verificação ortog<br>navegador |
|                 | Gerenciar certific<br>Gerencie configui              |
|                 | Configurações de<br>Controle quais inf               |
|                 | Limpar dados de<br>Limpa o histórico                 |

Em "limpar dados de navegação":

- 4 Selecionar "o começo";
  5 Selecionar todas as opções selecionadas abaixo;
  6 Selecionar limpar dados de navegação;

| Limpar dados de navegação × |                                                                                                  |   |
|-----------------------------|--------------------------------------------------------------------------------------------------|---|
| Remo                        | over os seguintes itens de o começo 🔹                                                            |   |
|                             | Histórico de navegação<br>4.854 itens                                                            |   |
|                             | Histórico de download<br>1.004 itens                                                             |   |
|                             | Imagens e arquivos armazenados em cache<br>625 MB                                                |   |
|                             | Cookies e outros dados do site<br>Essa opção desconecta você da maioria dos websites.            |   |
|                             | Senhas<br>Nenhuma                                                                                |   |
|                             | Preenchimento automático dos dados do formulário<br>2.616 sugestões                              |   |
|                             | Dados do aplicativo hospedado<br>5 apps (Cloud Print, Gmail, e mais 3)                           |   |
|                             | Licenças de mídia<br>É possível que você perca o acesso a conteúdos premier de alguns sites.     |   |
|                             | CANCELAR LIMPAR DADOS DE NAVEGAÇÃO                                                               |   |
| 0                           | Algumas configurações que podem refletir os hábitos de navegação não<br>serão limpas. Saiba mais | 6 |